#### 「九州建設技術フォーラム 2020」来場の皆様へ

#### インターネットによる事前申込の要領について

今年度の「九州建設技術フォーラム 2020」につきましては、新型コロナ感染拡大防止対策の 一環として、本フォーラムへの来場・参加予定の皆様に対し、インターネットによる事前申込を お願しております。申込はインターネットによる WEB 申込としており、要領につきましては、以下 をご参照ください。

尚、会場来場者につきましては、事前申込を原則といたしますので、厳守いただきますよう ご協力をお願いいたします。

※「インフラメンテナンス国民会議九州フォーラム第4回ピッチイベントの来場には、 開催2日目(10月21日)の事前申込が必要です」

■申込方法

インターネットによる申込は、パソコンとスマートフォンでは異なります。また、参加申込は、 本フォーラム開催の2日間で、それぞれの開催日ごとに申込みが必要となりますので、ご注意く

ださい。

尚、電話での参加申込は受付けておりませんので、予めご了承ください。

●パソコンを使った申込の場合

- ・下記の URL にアクセスしていただくと、専用の申込フォームが開きます。必要事項を記入 の上、お申込みください。
  - 開催1日目(10月20日)の事前申込はこちらから URL: https://www.event-form.jp/event/9634/gijyutu2020
  - ② 開催2日目(10月21日)の事前申込はこちらから
     URL: <u>https://www.event-form.jp/event/10723/gijyutu2020</u>

#### ●スマートフォンを使った申込の場合

・下記の QR コードをスマートフォンで読み取り、専用の申込フォームへアクセスして、必要事項を記入の上、お申込みください。

①開催1日目(10月20日)の事前申込はこちらから

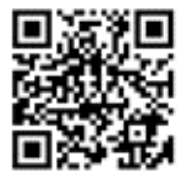

② 開催2日目(10月21日)の事前申込はこちらから

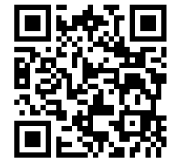

■受付フォームの入力の手順 ※1 日目のフォームを使って説明します(※2 日目も手順は同じ)

## URL : https://www.event-form.jp/event/9634/gijyutu2020

#### 上記 URL にアクセス

② 下記ページが開きます。

## 九州建設技術フォーラム2020 [1日目]

申し込み受付

産学官における建設技術の利用促進に向けた多様な情報を発信

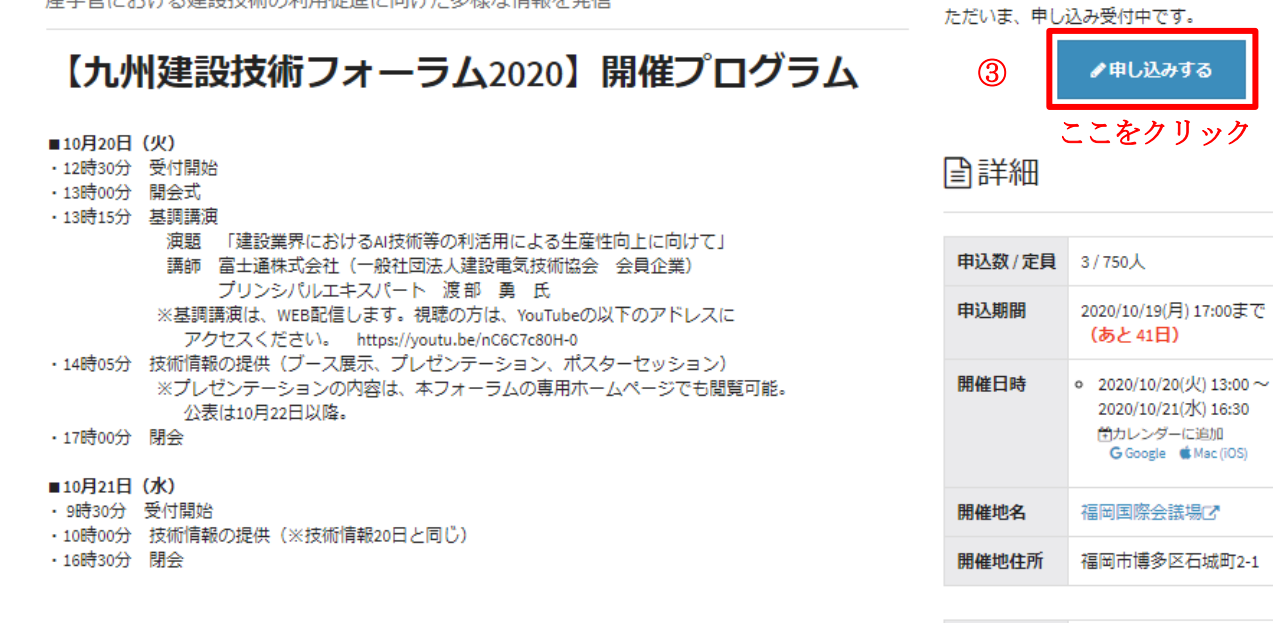

| 主催者  | 九州建設技術フォーラム実行委員<br>会 |
|------|----------------------|
| 問合せ先 | 小川                   |

# ④ 下記の申込フォームに移行⑤ 必要事項を記入

## ▲参加申込

| 姓                                                                                                    | 名                                                                                                    |
|----------------------------------------------------------------------------------------------------|----------------------------------------------------------------------------------------------------|
| ふわがた                                                                                                    |                                                                                                    |
| せい                                                                                                    | めい                                                                                                    |
|                                                                                                    |                                                                                                    |
| 禹性の確認: 👧                                                                                                    |                                                                                                    |
| 官(福岡県)                                                                                                    |                                                                                                    |
| ※属性は「産」か「学」か                                                                                                    | 「官(国)」か「官(自治体」か「その他」のいずれかを記載ください                                                                                                    |
|                                                                                                    |                                                                                                    |
|                                                                                                    |                                                                                                    |
|                                                                                                    |                                                                                                    |
| 会社(団体)名及び                                                                                                    | 所属 28                                                                                                    |
| 会社(団体)名及び                                                                                                    |                                                                                                    |
| 会社 (団体)名及び<br>株式会社〇〇 営業推進部                                                                                                    | 所属 <b>28</b> 年                                                                                                    |
| 会社 (団体)名及び<br>株式会社〇〇 営業推進部                                                                                                    | 所属 <b>必須</b>                                                                                                    |
| 会社(団体)名及び<br>株式会社〇〇 営業推進部<br>来場者の電話(携帯                                                                                                    | 所属 💩 🛪                                                                                                    |
| 会社(団体)名及び<br>株式会社〇〇 営業推進部<br>来場者の電話(携帯                                                                                                    | 所属 &<br>都<br>部<br>:) 番号 &<br>&<br>()                                                                                                    |
| 会社(団体)名及び<br>株式会社〇〇 営業推進部<br>来場者の電話(携帯<br>090-0000-0000                                                                                                    | 所属 💩                                                                                                    |
| 会社(団体)名及び<br>株式会社〇〇 営業推進部<br>来場者の電話(携帯<br>090-0000-0000<br>※当日連絡のつく電話番号                                                                                         | 所属 💩<br>部<br>ジ 番号 💩<br>を入力ください                                                                                                    |
| 会社(団体)名及び<br>株式会社〇〇 営業推進部<br>来場者の電話(携帯<br>090-0000-0000<br>※当日連絡のつく電話番号                                                                                         | 所属 💩<br>部<br>ジ 番号 💩<br>を入力ください                                                                                                    |
| 会社(団体)名及び<br>株式会社〇〇 営業推進部<br>来場者の電話(携帯<br>090-0000-0000<br>※当日連絡のつく電話番号                                                                                         | 所属 25%<br>部<br>:) 番号 25%<br>を入力ください                                                                                                    |
| 会社(団体)名及び<br>株式会社〇〇 営業推進部<br>来場者の電話(携帯<br>090-0000-0000<br>※当日連絡のつく電話番号<br>メールアドレス 🜌                                                                            | 所属 💩                                                                                                    |
| 会社(団体)名及び<br>株式会社〇〇 営業推進部<br>来場者の電話(携帯<br>090-0000-0000<br>※当日連絡のつく電話番号<br>メールアドレス 2000<br>info@event-form.jp                                                   | 所属 2011<br>『<br>記<br>》番号 2011<br>を入力ください                                                                                                    |
| 会社(団体)名及び<br>株式会社〇〇 営業推進部<br>来場者の電話(携帯<br>090-0000-0000<br>※当日連絡のつく電話番号<br>メールアドレス 300<br>info@event-form.jp<br>勝帯アドレスでお申込みの                                    | <ul> <li>所属 200</li> <li>部</li> <li>部</li> <li>部</li> <li>部号 200</li> <li>※ あみっください</li> <li>※ あんかください</li> </ul>                                                                                                    |
| 会社(団体)名及び<br>株式会社〇〇 営業推進部<br>来場者の電話(携帯<br>090-0000-0000<br>※当日連絡のつく電話番号<br>メールアドレス<br>Magevent-form.jp<br>第帯アドレスでお申込みの                                          | 所属 2011 部 部 :) 番号 2011 :> おいろう (ださい) :> からのメールを受信許可設定してください。                                                                                                    |
| 会社(団体)名及び<br>株式会社〇〇 営業推進部<br>来場者の電話(携帯<br>090-0000-0000<br>※当日連絡のつく電話番号<br>メールアドレス 2000<br>info@event-form.jp<br>携帯アドレスでお申込みの                                   | 所属 2011 部 部 ご)番号 2011 ざを入力ください からのメールを受信許可設定してください。                                                                                                    |
| 会社(団体)名及び<br>株式会社〇〇 営業推進部<br>来場者の電話(携帯<br>090-0000-0000<br>※当日連絡のつく電話番号<br>メールアドレス<br>の<br>info@event-form.jp<br>携帯アドレスでお申込みの<br>メールアドレス(確                      | 所属 2011 部 部 ご) 番号 2011 がを入力ください からのメールを受信許可設定してください。 認用) 2011                                                                                                    |
| 会社(団体)名及び<br>株式会社〇〇 営業推進部<br>来場者の電話(携帯<br>090-0000<br>※当日連絡のつく電話番号<br>メールアドレス 2011<br>info@event-form.jp<br>携帯アドレスでお申込みの<br>メールアドレス(確                           | 所属 2018 部 部 シング・シング・シング・シング・シング・シング・シング・シング・シング・シング・                                                                                                    |
| 会社(団体)名及び<br>株式会社〇〇 営業推進部<br>来場者の電話(携帯<br>090-0000-0000<br>※当日連絡のつく電話番号<br>メールアドレス 2000<br>前fo@event-form.jp<br>携帯アドレスでお申込みの<br>メールアドレス(確<br>info@event-form.jp | 第「「「「「」」」」」」「「」」」」」」」 第「「」「」「」「」」」」 第一番号 2000 第一番号 2000 「「「」」」 「「」「」」」 「「」」 「」「」」 「」「」」 「」」 「」 「」」 「」 「」」 「」」 「」 「」 「」 「」 「」 「」 「」 「」 「」 「」 「」 「」 「」 「」 「」 「」 「」 「」 「」 「」 「」 「」 「」 「」 「」 「」 「」 「」 「」 「」 「」 「」 「」 「」 「」 「」 「」 「」 「」 「」 「」 「」 」 「」 」 」 」 」 」 」 」 」 」 」 」 」 」 」 」 |

- ⑥ 必要事項を記入し終えたら「申し込む」をクリック
- ⑦ 申し込みが完了したら,「【イーベ!】「九州建設技術フォーラム 2020 [1 日目]」の申し込みがありました」と 受付完了メールが届きます。
- ⑧ 当日来場の方は、送付された QR コードをご持参ください。(スマートフォンに取り込むか、プリントアウト)

<sup>※「</sup>参加申込」に入力いただきました個人情報は、本フォーラムの来場者管理の目的以外で使用すること ありません。

●本フォーラムでは、来場者のみなさまに対し、新型コロナウイルス感染症の拡大防止に資するの 観点から、厚生労働省が提供する新型コロナウイルス接触確認アプリ(COCOA\*)をご自身のスマ ートフォンにインストールして、利用いただきますようお願いしております。 アプリのインストールの方法は以下を参照ください。

◎インストールの方法

・App Store または Google Play で「接触確認アプリ」で検索してインストールしてください。

Google Play の場合

https://play.google.com/store/apps/details?id=jp.go.mhlw.covid19radar

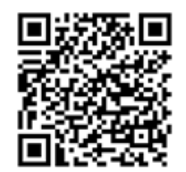

<u>App Store の場合</u>

https://apps.apple.com/jp/app/id1516764458

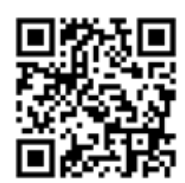